# Exporter des notices pour la mutualisation avec la DSI

### Fiche technique PMB n° 7.3

**Objectif** : exporter et envoyer des notices régulièrement - pour la base de mutualisation Citédoc bibli par exemple - en remplissant un panier, de manière automatique, grâce à la DSI.

La DSI permet de récupérer, dans un panier, seulement les dernières notices (hors périodiques) entrées dans votre base (et non trouvées dans Citédoc bibli) depuis l'envoi précédent.

#### Applications utilisées : Catalogue, DSI

**Conseils** : Lorsque vous saisissez entièrement vos notices ou que vous les complétez après les avoir récupérées sur la BNF ou une autre bibliothèque par le Z3950 ou par MoCCAM, respectez les 'Recommandations pour le catalogage des livres dans PMB' de la fiche PMB 4.0.3.

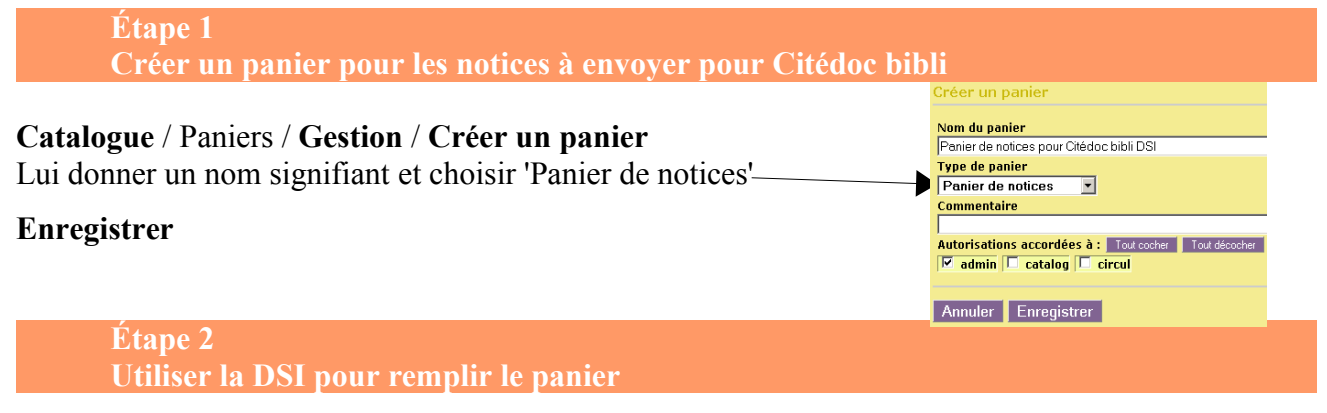

#### 2.1.Créer une équation de recherche

DSI / Equations / Gestion / Ajouter Vous vous retrouvez en multi-critères et vous posez l'équation :

Les notices de documents (sans les notices de périodiques donc) qui n'ont pas pour origine Citedocbibli ou ONISEP et sauf Statut de la notice = Mémodocnet si vous en avez

#### Rechercher

NB : ne jamais mettre le champ 'date de création' dans l'équation. C'est la DSI qui fait cela !

| viulti-criter | es                                       |     |                                                                                     |
|---------------|------------------------------------------|-----|-------------------------------------------------------------------------------------|
| Ajouter un ci | ritère de recherche sur choisissez un ch | amp | Ajouter                                                                             |
|               | Document/périodique/article              | = 💌 | Documents A<br>Périodiques<br>Articles                                              |
| Sauf 💌        | Origine de la notice                     |     | Collège ND Penhors A<br>Lavallot<br>SYTCDI<br>CDI Saint-Joseph Lannion Citedocbibli |
| Sauf 💌        | Statut de la notice                      | = ¥ | Sans statut particulier 🖻<br>Prêt express<br>Mémodocnet<br>Orientation              |
| Posharaha     |                                          |     |                                                                                     |
| Recherche     | 51                                       |     |                                                                                     |

| Puis Transformer en<br>équation DSI                                         | e Descripteurs/Index. décimale Termes du Thésaurus Éditeur/collection Paniers Multi-critères<br>e multi-critères : Document/périodique/article = (Documents) Sauf Origine de la notice = (Citedocbibli Ou ONISEP) Sauf Statut de la<br>Vémodocnet) => 2782 notice(s) trouvée(s).<br>S S Retourner à l'écran de recherche Transformer en équation DSI |
|-----------------------------------------------------------------------------|----------------------------------------------------------------------------------------------------|
| Donner un nom à l'équation<br>et rajouter éventuellement un<br>commentaire. | Création d'une équation       Nom de l'équation     Classement de l'équation :       Notices pour Citédoc bibli     _NON CLASSE       Commentaire en gestion                                                                                                    |
| Enregistrer                                                                 | Recherche multi-critères correspondante :<br>Document/périodique/article = (Documents) Sauf Origine de la notice = (Otedocbibli Ou ONISEP) Sauf Statut de la notice = (Mémodocnet)<br>Propriétaire<br>Enregistrer Annuler                                                                                                    |

Fiche technique PMB n° 7.3. : Envoyer des notices pour la mutualisation avec la DSI19/06/20091/3Coordination des documentalistes de l'enseignement catholique de Bretagnehttp://www.citedoc.net/

## 2.2. Créer une bannette publique

# DSI / Bannettes / Publiques / Ajouter

|                                   | Création d'une bannette                                                                                                    |                                              |                 |                   |                           |
|-----------------------------------|----------------------------------------------------------------------------------------------------|----------------------------------------------|-----------------|-------------------|---------------------------|
| Donner un nom                     | Nom de la bannette                                                                                                    | Classement de l                              | a bannette :    |                   |                           |
| Un commentaire si besoin          | Notices pour Citédoc bibli                                                                                                    | _NON CLASSE                                  |                 |                   |                           |
|                                   |                                                                                                    |                                              |                 |                   |                           |
|                                   | 1                                                                                                    |                                              |                 |                   |                           |
|                                   | Libellé de la bannette dans l'OPAC                                                                                                    |                                              |                 |                   |                           |
|                                   |                                                                                                    |                                              |                 |                   |                           |
|                                   | Entête du mail, mettre !!public!! et !!date!! où vou                                                                                                  | s souhaitez voir inséré le libellé de la bar | nette dans l'C  | PAC et sa date o  | e diffusion si besoin. Le |
|                                   |                                                                                                    | s du libelle dalls i OPAC.                   |                 |                   |                           |
|                                   |                                                                                                    |                                              |                 |                   |                           |
|                                   |                                                                                                    |                                              |                 |                   |                           |
|                                   | l                                                                                                    |                                              |                 |                   |                           |
|                                   | Date de dernier remplissage                                                                                                    | Date de dernier                              | envoi 17/06     | /2009             |                           |
| Choisissez le panier où           | Propriétaire Aucun propriétaire : bannette publiqu                                                                                                    | Je                                           |                 |                   |                           |
| diffuser                          | Bannette automatique 🗖                                                                                                    | Périodicité 0                                |                 |                   |                           |
|                                   | Diffusion du contenu dans le mail :  Nombre de notices maxi à diffuser par mail  Sur quelle date des notices calculer la nouveauté ? Date de création |                                              |                 |                   |                           |
| La bannette est une Bannette      |                                                                                                    |                                              |                 |                   |                           |
| non cumulative' : à chaque        | Catégorie de lètteurs concernée : Aucune catégorie 🔽                                                                                                  |                                              |                 |                   |                           |
| diffusion le panier se remplira   | Diffuser dans un panier : Panier de notices pour Citédoc bibli DSI 🔹                                                                                  |                                              |                 |                   |                           |
| avec de nouvelles notices.        | Type de cumul : Bannette non cumulative                                                                                                    | Valeur de la limite : 0                      |                 |                   |                           |
|                                   | Format de l'export : Aucun export                                                                                                    | Trófiya du nam c                             | a fichiar : pro | fix               |                           |
| Enregistrer                       |                                                                                                    |                                              | e numer . pre   | IX_               |                           |
|                                   |                                                                                                    |                                              |                 |                   |                           |
|                                   | Enregistrer Annuler                                                                                                    |                                              |                 |                   |                           |
| <b>23</b> Associer Bannette nubli | que et Faustion                                                                                                    |                                              |                 |                   |                           |
| DSI / Donnottos / Dubliquos       | que et Equation                                                                                                    |                                              |                 |                   |                           |
| DSI / Bannettes / Publiques       | Bannettes publiques trouvées :                                                                                                    |                                              |                 |                   |                           |
|                                   | Nom de la bannette (Classement)                                                                                                    |                                              |                 |                   | Date de dernier envoi     |
| Cliquez ici pour associer une     | Commentaire en destion                                                                                                    | Equations associées                          | Nbre de         | ∧bre<br>d'abonnés | (Date de dernier          |
| équation                          |                                                                                                    |                                              |                 | 0.00              | remplissage)              |
|                                   | Notices pour citedoc bibli (_NON CLASSE_)                                                                                                    | Cliquez ici pour associer une                | U               | 0 🥗               | (17/06/2009 01:20:47)     |
|                                   |                                                                                                    | équation.                                    |                 |                   |                           |
|                                   |                                                                                                    |                                              |                 |                   |                           |
| Cocnez requation voulue —         | Association des é                                                                                                    | quations à la bannette : Notic               | es pour Ci      | tédoc bibli       |                           |

# Enregistrer

#### Puis Retour

Étape 3 Préparer le premier lot de notices pour Citédoc bibli et l'envoyer

#### 3.1. Choisir la date d'où partent les nouveautés pour le premier remplissage du panier

TOUS

|                                                                                                    | Bannettes publiques trouvées :                                                                                  |                                                                                                    |                                                                                                    |                    |                                              |
|----------------------------------------------------------------------------------------------------|----------------------------------------------------------------------------------------------------|----------------------------------------------------------------------------------------------------|----------------------------------------------------------------------------------------------------|--------------------|----------------------------------------------|
| Vous cliquez sur le <b>nom de la</b>                                                                                                    | Nom de la bannette (Classement)                                                                                 |                                                                                                    | Nbre de                                                                                                    | Nbre               | Date de dernier envoi                        |
| bannette                                                                                                    | Commentaire en gestion                                                                                          | Equations associées                                                                                                    | notices                                                                                                    | d'abonnés          | (Date de dernier<br>remplissage)             |
|                                                                                                    | Notices pour Citédoc bibli (_NON CLASSE_)                                                                       | <ul> <li>Notices pour Citédoc bibli</li> </ul>                                                                                                    | 0                                                                                                    | 0 🥞                | 17/06/2009 00:00:00<br>(17/06/2009 01:20:47) |
| Vous cliquez sur <b>Date de dern</b><br>modifier pour prendre la date à<br>sélectionner vos nouveautés <b>po</b><br><b>seulement</b> . Ici on a choisi le 1e<br>Enregistrer à nouveau la banner<br>La date est maintenant le 01/05 | ier envoi, date que vous al<br>partir de laquelle vous vou<br>ur le premier remplissag<br>r mai 2009.<br>/2009. | lez<br>lez<br>lez<br>e<br>sca<br>sca<br>terret<br>sca<br>terret<br>terret<br>terre | NOD           Q         Q | a demier envol [1] | ГОРАС еt s                                   |

TOUS 
Votices pour Citédoc bibli
Nouveautés documentaires

Nouveautés fictions

19/06/2009 Fiche technique PMB nº 7.3. : Envoyer des notices pour la mutualisation avec la DSI Coordination des documentalistes de l'enseignement catholique de Bretagne http://www.citedoc.net/

| 5.2. Remplir le panier             | Actions sur le contenu des bannettes Tout cocher Tout décocher |                                                        |                    |
|------------------------------------|----------------------------------------------------------------|--------------------------------------------------------|--------------------|
| <b>DSI</b> / Diffusion / manuelles | Nom de la bannette<br>(Libellé de la bannette dans l'OPAC)     | Date de dernier envoi<br>(Date de dernier remplissage) | Nbre de<br>notices |
|                                    | Notices pour Citédoc bibli                                     | 01/05/2009 00:00:00<br>(17/06/2009 01:20:47)           | 0                  |
| Cochez la bannette voulue          | Vider Remplir Visualiser Diffuser Vider, remplir et diffuser   |                                                        | Exporter           |

Cliquez sur Vider, remplir et diffuser (en cas de modification de l'équation cliquez d'abord sur Vider tout seul)

| Il va maintanant 26 nations  | Nom de la bannette<br>(Libellé de la bannette dans l'OPAC) | Date de dernier envoi<br>(Date de dernier remplissage) | Nbre de<br>notices |
|------------------------------|------------------------------------------------------------|--------------------------------------------------------|--------------------|
| If y a maintenant 20 notices | 👝 Notices pour Citédoc bibli                               | 17/06/2009 01:30:16                                    |                    |
| dans la bannette             |                                                            | (17/06/2009 01:30:15)                                  | 20                 |
| duils la baimette.           |                                                            |                                                        |                    |

#### **3.3.** Exporter le contenu du panier et l'envoyer à la coordination

#### Catalogue / Paniers / Gestion

Vous pouvez vérifier le contenu de votre panier. Vos notices devraient avoir :

une année d'édition, un ISBN (si vous ne l'avez pas trouvé, le mieux est de le signaler), une nature de document (documentaire, fiction ou essai). Corriger si besoin ou enlever du panier les notices que vous ne souhaitez pas envoyer.

#### **Catalogue** / Paniers / Actions / Export

**Cochez** Eléments non pointés Type d'export : UNIMARC Bretagne

Un fichier de type : export556782001245312825.uni s'enregistre quelque part dans votre ordinateur.... Vous le retrouvez.

Vous pouvez renommer le fichier pour

| der le nanier Transfert   Editions I  | mpression d'étiquettes de | cote Evport Documents pu | nériques   Par pr       |
|---------------------------------------|---------------------------|--------------------------|-------------------------|
| der le parlier Transfert   Editions I | inpression a enquerces de | Cote Export Documents nu | nenques ( <u>Par pr</u> |
| Panier de notices pour Citédoc        | bibli (Panier de notices) |                          |                         |
|                                       |                           |                          |                         |
| e panier contient                     |                           | Total                    | Point                   |
|                                       | Total                     | 8                        | 0                       |
|                                       | dont fonds                | 8                        | 0                       |
|                                       | dont inconnus             | 0                        | 0                       |
|                                       | uont inconnus             | 0                        | 0                       |
| Choisissez les éléments à ei          | kporter                   |                          |                         |
| Eléments pointés                      |                           |                          |                         |
|                                       |                           |                          |                         |
| Eléments non pointés                  |                           |                          |                         |
| Eléments non pointés                  | ne 🗸                      |                          |                         |
| Conserver les informations des        | ne                        | - 005                    |                         |

indiquer son origine : export college ville.uni (pas d'accent, pas d'espace dans un nom de fichier... )

et vous l'envoyez à <u>veronique.le-tourneur@ac-rennes.fr</u> en indiquant.... si vous avez un peu de temps, le contenu de votre envoi : xx notices et toutes précisions que vous jugez utiles.

Nous recommandons à ceux qui utilisent pour le courrier électronique un webmail et non un logiciel de messagerie installé sur l'ordinateur de zipper le fichier .uni car il y a des risques de dégradation des données avec *le transport par webmail.* 

#### Étape 4 Les envois suivants

Toutes les semaines, tous les mois ou dès que vous avez saisi une dizaine de nouveaux documents qui ne sont pas encore présents dans Citédoc bibli, il faudra seulement refaire les étapes 3.2 et 3.3. Le panier se remplira avec les nouvelles notices entrées depuis le dernier envoi. Magique ! Et hop vous envoyez le fichier...

Si vous voyez des erreurs dans Citédoc bibli, merci de les signaler.

Si vous améliorez une notice provenant de Citédoc bibli, vous pouvez nous la renvoyer (en l'ajoutant manuellement au panier) et en nous le précisant dans le message sinon le dédoublonnage la rejettera à l'import dans Citédoc bibli.

Je mutualise, tu mutualises, mutualisons.... Merci à tous ceux qui participent à la mutualisation !

Annie Jézéquel Véronique Le Tourneur Créée le 19 juin 2009